## Software Catalogue Instructions:

Logon to your computer

- Click on the operations button/icon in the bottom left corner of your screen

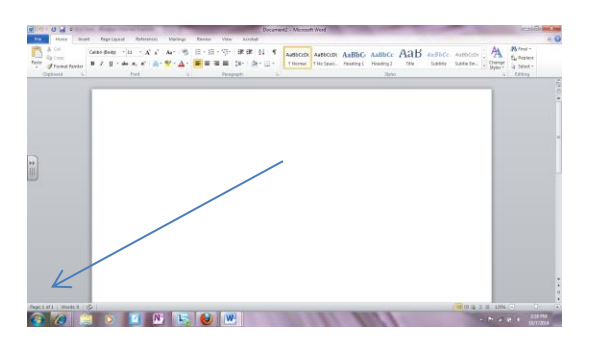

- Search "Software Centre" and the link will appear in your search box, under "programs" click on it.
- Once it appears on your screen then click on the blue link on the top right corner "Find additional applications from the Application catalogue"

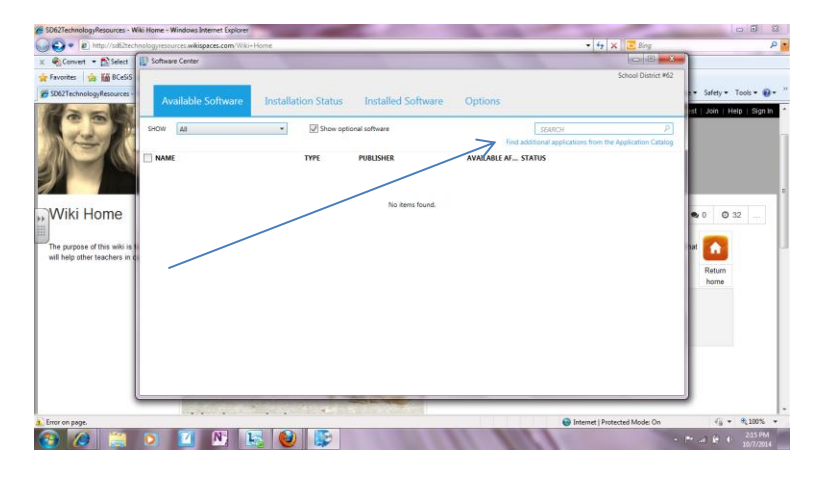

- From here you should be able to search for programs that the district offers and load them onto your computer. Just "search" for the program you desire and click "upload".
- Your computer may need to restart once the program has been uploaded.